# 《论文检索证明》线上办理流程

**2020**年1月1日起,校内、校外师生员工均可通过线上办理,委托 华南农业大学图书馆出具论文检索证明,此后不再接受邮件委托。

### 一、委托路径

华南农业大学图书馆主页——读者服务——检索证明——选择校内 或校外用户在线委托,具体链接:

https://lib.scau.edu.cn/2020/0609/c11476a247936/page.htm

|         |                            |                 | 当前位署: 首页   读者服务   检索证(                  |  |
|---------|----------------------------|-----------------|-----------------------------------------|--|
| ▶原文传递   |                            |                 |                                         |  |
| ▶检索证明   |                            | 检验              | 索证明                                     |  |
| ▶ 读者培训  | 发布时间:2020-06-09 点击次数:23744 |                 |                                         |  |
| ▶ 文献检索课 | 检索证明一般是指根据委                | 托人提供的论文材料,通过检索相 | 目关文献和文献数据库,核实论文发表、收录和引用情况,并提供正式<br>证    |  |
| ▶ 新书通报  | 明。证明所依据的材料主要是证             | 论文发表的刊物、原文和文献数据 | 時収录的论文信息。                               |  |
| ▶ 读者荐购  | _                          |                 |                                         |  |
| ▶公共阅览   |                            |                 |                                         |  |
| ▶证件办理   |                            |                 |                                         |  |
| ▶自助借还   | 本校师                        | 生检索证明委托入口       | 非本校师生检索证明委托入口                           |  |
| ▶ 随书光盘  |                            |                 |                                         |  |
| ▶ 书刊导读  | 本 役师 生 谊 用<br>录 、 委 托 。    | 1字校筑一认证账亏进行登    | 本人口仅限于校外用户用于我校入才51<br>进、教工招聘等用途进行的检索证明委 |  |
| 常用链接    | -                          |                 | 托,请在委托界面"备汪"项汪明委托用<br>途。                |  |
| ▶馆藏目录   |                            |                 |                                         |  |
|         |                            | ∎由请指南/Help      |                                         |  |

校外用户,请详细查看申请指南,按操作指南注册。

提交委托时,请在委托页面的"委托目的"项选择"其他(填写教工 应聘)"。

二、委托流程:

 打开委托入口,用手机号和验证码进行登录。第一次登录需要修 改确认个人信息:个人中文名、邮箱、电话等信息。

2. 点击检索证明委托,进行信息录入。

3. 进入委托页面,填写相关信息进行委托。

4. 提交委托时,请在备注项留言"需要 web of science 核心合集总引 次数"。

|                             | 查找收录/引用情况委托单                                                                                                    |
|-----------------------------|----------------------------------------------------------------------------------------------------|
| 委托人:                        | *姓名:                                                                                                    |
| 联系方式:                       | *电话:                                                                                                    |
| 论文作者:<br>(检索证明中的名<br>字)     | *姓名: 输入作者中文                                                                                                    |
| 作者单位:<br>(如:华南农业大<br>学农学院 ) | *中文 输入作者单位,最好具体到学院                                                                                                    |
|                             | 英文:                                                                                                    |
| <mark>*</mark> 作者身份:        | ◎教职工◎学生◎校外读者                                                                                                    |
| 数据库:                        | *收录 ■SCI ■EI ■ISTP ■CSSCI ■北大核心 ■其他                                                                                                    |
| 时间范围(选填):                   | 从 2016 至 2020 年                                                                                                    |
| *委托目的:                      | ■职称申报 ■岗位聘用 ■研究生奖励 ■项目申报 ■学位申请 ■奖学金 ■优秀研究生 ■科研成果奖励申报 ■其他                                                                                                    |
| *检索论文列表:                    | (包括被查著者已发表的论文中英文篇名、期刊名、年卷期页等;或会议名称、会议时间、会议地点、会议录名称、出版时间、页码等)。<br>"SCI,SSCI,AHCI,CPCI-S,CPCI-SSH"收录必须先在线检索,并且最好用姓名检索,检索不到再手动填写(尽量填全信息,包括标题、刊名、年卷期、页码等信息,EI收录的论文标题请填写英文标题)<br>在线检索入口 |
|                             | 论文信息 +                                                                                                    |
| 备注:                         |                                                                                                    |

## 4. 进行检索

(1) 对已收录的论文进行检。

### 在线检索

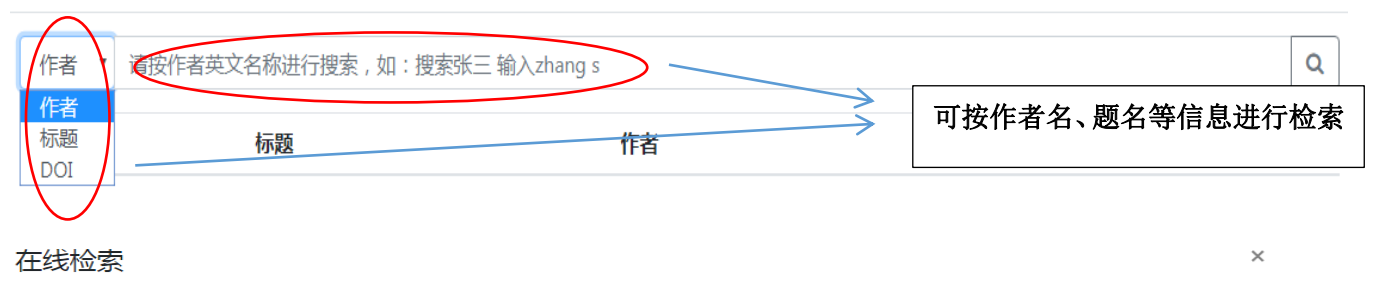

| 作 | 皆 🔻 long hb                                                                                                    | c                                                                              |                                                               |
|---|----------------------------------------------------------------------------------------------------|--------------------------------------------------------------------------------|---------------------------------------------------------------|
| # | 标题                                                                                                    | 在结果中选择要开证明的工                                                                   | 文章,勾选,并点<br>- 名次检索和添加                                         |
| • | Micrometer Copper-Zinc Alloy Particles-Reinforced Wood Plastic<br>Composites with High Gloss and Antibacterial Properties for 3D<br>Printing | 山州化。近 1 女11 円(11)<br>Luo, Y; Gu, J; Zhou, WY; Wei, Y; Dong,<br>XM              | 夕 <b>八</b> 位 <i>录</i> 冲称加。                                    |
|   | Effect of polyethylene glycol on mechanical properties of bamboo<br>fiber-reinforced polylactic acid composites                              | Long, HB; Wu, ZQ; Dong, QQ; Shen, YT;<br>Zhou, WY; Luo, Y; Zhang, CQ; Dong, XM | JOURNAL OF APPLIED<br>POLYMER SCIENCE 2019 JUL 10<br>136 26 - |
|   | Mechanical and biodegradation properties of bamboo fiber-<br>reinforced starch/polypropylene biodegradable composites                        | Yang, FW; Long, HB; Xie, BJ; Zhou, WY;<br>Luo, Y; Zhang, CQ; Dong, XM          | JOURNAL OF APPLIED<br>POLYMER SCIENCE 2020 MAY<br>20 137 20 - |
|   | Mechanical and thermal properties of bamboo fiber reinforced polypropylene/polylactic acid composites for 3D printing                        | Long, HB; Wu, ZQ; Dong, QQ; Shen, YT;<br>Zhou, WY; Luo, Y; Zhang, CQ; Dong, XM | POLYMER ENGINEERING AND<br>SCIENCE 2019 MAR 59 E247-<br>E260  |
|   |                                                                                                    |                                                                                |                                                               |

## (2) 若是在线检索没有自己的文章,<mark>可进行手动添加</mark>。

| *委托目的:<br>■职称申报 ■岗位聘用 ■研究:<br>*检索论文列表:<br>(包括被查著者已发表的论文)<br>间、页码等)。<br>*SCI,SSCI,AHCI,CPCI-S,CPCI-SS<br>题、刊名、年卷期、页码等信,<br>在线检索入口<br>论文信息<br>1.*论文标题: | 生奖励 □项目申报 □学位申请 □ 奖学金 □ 优丢研究生 □科研成果奖励申报 □其他<br>中英文篇名、期刊名、年卷期页等;或会议名称、会议时间、会议地点、会议录名称、出版时<br>SH "收录必须先在线检索,并且最好用姓名检索,检索不到再手动填写(尽量填全信息,包括标<br>息,EI收录的论文标题请填写英文标题)<br>上击"+"按钮可以手动进行添加 |
|----------------------------------------------------------------------------------------------------|----------------------------------------------------------------------------------------------------|
| *检索论文列表:       (包括被查著者已发表的论文小问、页码等)。         *SCLSSCLAHCLCPCI-S,CPCI-SS         题 刊名、年卷期、页码等信》         文式检索入口         论文信息         1.*论文标题:          | 中英文篇名、期刊名、年卷期页等;或会议名称、会议时间、会议地点、会议录名称、出版时<br>5H"收录必须先在线检索,并且最好用姓名检索,检索不到再手动填写(尽量填全信息,包括标<br>息,EI收录的论文标题请填写英文标题)<br>,EI收录的论文标题请填写英文标题)<br>+<br>点击"+"按钮可以手动进行添加                      |
| 注<br>论文信息<br>意                                                                                                    | 点击"+"按钮可以手动进行添加 -                                                                                                    |
| <u>-</u><br>*论文标题:                                                                                                    |                                                                                                    |
| *期刊名称:                                                                                                    |                                                                                                    |
| 事 *作者排名:                                                                                                    | <ul> <li>▼ *作者文中单位:</li> <li>▼ *收录情况:</li> </ul>                                                                                                    |
| 项发布年                                                                                                    | 文献类型: 卷: 期:                                                                                                    |
|                                                                                                    | 又献号:                                                                                                    |
| 备注:                                                                                                    |                                                                                                    |
| ~                                                                                                    | 提交委托                                                                                                    |
| ê文信息填写。包括标题、T                                                                                                    | 刊名、年卷期、页码等信息,应尽量填                                                                                                    |
| EI 收录的论文标题请填写药                                                                                                    | 英文标题                                                                                                    |

关闭 确定